# Human Subjects Electronic Research Application

### **Overview for IRB Members**

# Agenda

- HSERA Instructions
- Find a Protocol Submission
- Review History (Eyeglasses view)
- Reviewing the Application
- Downloading Documents
- Comments: Finding IRB Staff Screening Materials
- Tips

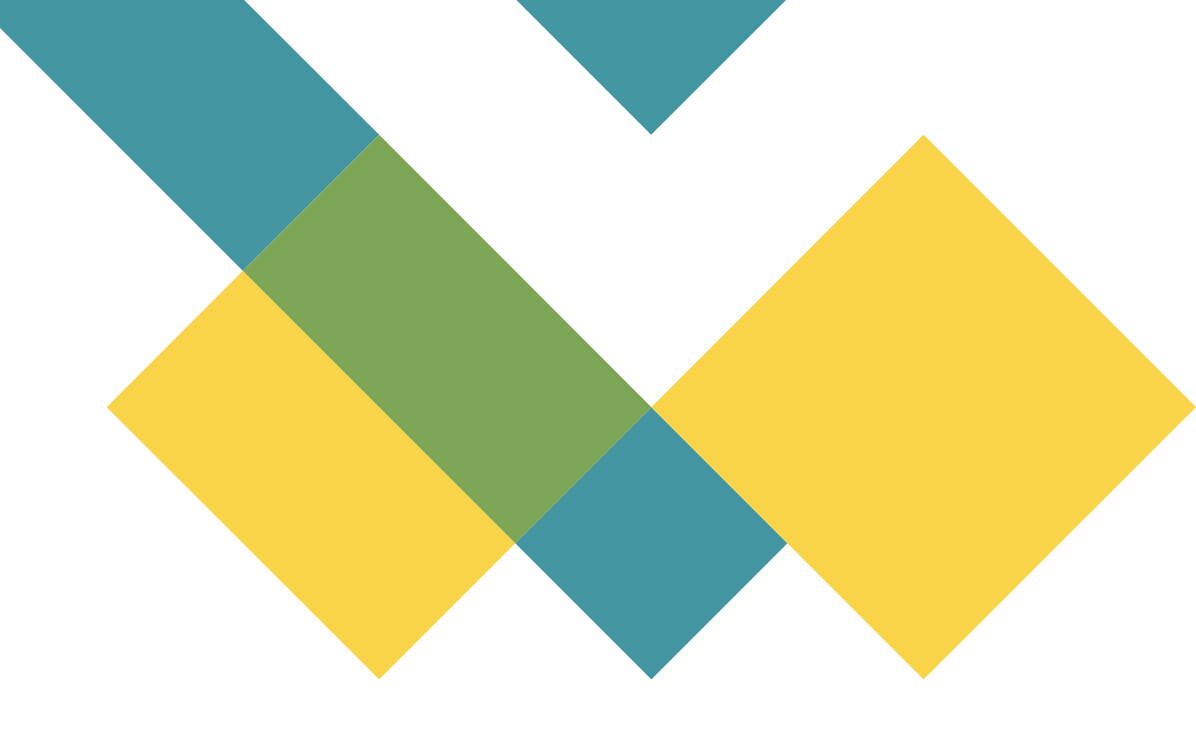

## Human Subjects Electronic Research Application

- HS-ERA (Human Subjects Electronic Research Application) is Penn's online IRB submission system.
- The system was developed in 2008 and became mandatory in 2011.
- The first half of the application contains institutional information such as study personnel, sponsor information, questions for institutional ancillary reviews, institutional policy questions, and information about external sites for sIRB protocols.
- The latter portion of the application contains information that would typically be included in an IRB Protocol.
- To streamline the review process, researchers are encouraged to include references to a full standalone protocol, if available, in cases where they would otherwise be copy/pasting the information. A grant application may not serve as an IRB Protocol.
- Research of lesser complexity may utilize HSERA as the IRB protocol.

## HS-ERA Instructions

HS-ERA is available to all researchers at Penn with a valid PennKey and Password.

1. Go to <u>https://medley.isc-</u> seo.upenn.edu/hsProtocol/jsp/fast.do

2. Authenticate with your PennKey and PennKey password.

3. The Human Subjects Electronic Research Application (HS-ERA) home page will appear.

To locate a protocol, click on "Review Submissions" under "Board Members" on the left side of the screen...

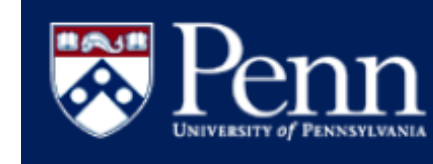

### Submissions Ready for Review

#### Find submissions ready for review

| IRR | Sul | hmi   | erion |
|-----|-----|-------|-------|
| IND | Su  | DIIII | SSION |

Welcome WIRTANEN, EMILY A

V My submissions

- Create
- Manage drafts
- Items to be resubmitted
- Submissions history
   Recent
- All
- V My submission approvals
- View pending
- View history
- My CTRC requests

  Create
- Manage drafts
- Request history
- My CTRC approvals
- System administrator
- ORA administrators
   Board Members
   Find submissions
   Review submissions
- V Resources
- Technical support
- IRB Homepage
   IRB Deadlines
- IRB Deadlin
   IRB Forms
- ORA Important Links
- Penn Online Directory
- CTRC Homepage

| None Set |   |
|----------|---|
|          |   |
|          |   |
| select   | - |
| aalaat   |   |
| select   | • |
|          |   |
|          |   |

#### Filter Clear filter

PennERA Protocol Status

Meeting date after

Meeting date before

? Help

Confirmation #

Submitted after

Submitted before

Board number

Protocol #

Principal Investigator

| Click on any column heading to sort by that column |                   |                    |                                               |  |  |  |  |
|----------------------------------------------------|-------------------|--------------------|-----------------------------------------------|--|--|--|--|
| Pages: 1 2 3                                       | 66 67 68 Next Jun | np to page # 1     | •                                             |  |  |  |  |
| Туре                                               | Confirmation #    | Submission<br>Date | Project title                                 |  |  |  |  |
| Protocol                                           | cbhjhffc          | 08/26/2016         | The Distribution and<br>Presentation of Lyme  |  |  |  |  |
| Protocol                                           | cbibdffe          | 08/26/2016         | RESIN Registry                                |  |  |  |  |
| Modification                                       | cbiahbjb          | 08/26/2016         | GlowCaps Adherence                            |  |  |  |  |
| Protocol                                           | cbibbeec          | 08/26/2016         | NSM Quality of Life                           |  |  |  |  |
| Modification                                       | cbibcchg          | 08/26/2016         | Outcomes in Pulmona<br>Hypertension           |  |  |  |  |
| Continuing<br>Review                               | cbejidic          | 08/26/2016         | Minimally Invasive In<br>Indocyanine Green    |  |  |  |  |
| Protocol                                           | cbiahghg          | 08/26/2016         | PD-L1 expression in I<br>gastric adenocarcino |  |  |  |  |

Type in the Protocol number then click the "Filter" button.

Do not press enter on your keyboard. This will bring you to a different screen. If this happens click the back button.

**TO SORT:** Click the blue column headings (submission date, type, etc.).

**TO VIEW A SUBMISSION:** Click "Review" on the farright side.

#### **Find Submissions**

#### Find submissions created using this system

| Confirmation         | #                                       |                                  |                      |                    |                     |       |                                                    |                                      |                                 |                               |                               |     |               |
|----------------------|-----------------------------------------|----------------------------------|----------------------|--------------------|---------------------|-------|----------------------------------------------------|--------------------------------------|---------------------------------|-------------------------------|-------------------------------|-----|---------------|
| Principal Inve       | estigator                               | None Set                         |                      |                    |                     |       |                                                    |                                      |                                 |                               |                               |     |               |
| Assigned To          |                                         | None Set                         |                      |                    |                     |       |                                                    |                                      |                                 |                               |                               |     |               |
| Submitted af         | ter                                     |                                  |                      |                    |                     |       |                                                    |                                      |                                 |                               |                               |     |               |
| Submitted be         | efore                                   |                                  |                      |                    |                     |       |                                                    |                                      |                                 |                               |                               |     |               |
| Board numbe          | er                                      | select                           |                      | -                  |                     |       |                                                    |                                      |                                 |                               |                               |     |               |
| Protocol #           |                                         | 811685                           |                      |                    |                     |       |                                                    |                                      |                                 |                               |                               |     |               |
| PennERA Pro          | tocol Status                            | select                           |                      | -                  |                     |       |                                                    |                                      |                                 |                               |                               |     |               |
| Meeting date         | e after                                 |                                  |                      |                    |                     |       |                                                    |                                      |                                 |                               |                               |     |               |
| Meeting date         | e before                                |                                  |                      |                    |                     |       |                                                    |                                      |                                 |                               |                               |     |               |
| Filter Cl            | ear filter<br>column heading            | to sort by that (                | column               |                    |                     |       |                                                    |                                      |                                 |                               |                               |     |               |
| Pages: 1 <u>2</u> 3  | 4 Next                                  |                                  |                      |                    |                     |       |                                                    |                                      |                                 |                               |                               |     |               |
| <u>Туре</u>          | <u>Principal</u><br><u>Investigator</u> | <u>Submission</u><br><u>Date</u> | IRB Received<br>Date | d <u>Title</u>     | Status              | 2     | <u>Penn ERA</u><br><u>Protocol</u><br><u>Board</u> | <u>Confirmation</u><br><u>Number</u> | <u>Protoco</u><br><u>Number</u> | PennERA<br>Protocol<br>Status | <u>Meeting</u><br><u>Date</u> |     |               |
| Modification         | MANDELL,<br>DAVID S                     | 12/18/2014                       | 12/18/2014           | Clinical Algorithn | n Assigne<br>IRB #8 | ed to | IRB #8                                             | bhbaejdc                             | 811685                          | Approved                      |                               | 60' | <u>Review</u> |
| Modification         | MANDELL,<br>DAVID S                     | 12/05/2014                       | 12/05/2014           | Clinical Algorithn | n Assigne<br>IRB #8 | ed to | IRB #8                                             | bhabbeda                             | 811685                          | Approved                      |                               | 60^ | <u>Review</u> |
| Continuing<br>Review | MANDELL,<br>DAVID S                     | 11/03/2014                       | 11/03/2014           | Clinical Algorithn | n Assigne<br>IRB #8 | ed to | IRB #8                                             | bggbgjcj                             | 811685                          | Approved                      | 11/24/2014                    | 60^ | <u>Review</u> |

## **Find a Protocol Submission**

To see a Review History of a particular submission: click the **eyeglasses** button next to "Review". The eyeglass's view is strictly an overview of the actions by the IRB staff as it relates to the submission (comments regarding the review, the review decision, and decision letter). On this page there will be a listing of hyperlinks in the middle of the page.

### Find Submissions

#### Find submissions created using this system

| Confirmation #          |          |   |
|-------------------------|----------|---|
| Principal Investigator  | None Set |   |
| Assigned To             | None Set |   |
| Submitted after         |          |   |
| Submitted before        |          |   |
| Board number            | select   |   |
| Protocol #              | 811685   |   |
| PennERA Protocol Status | select   | • |
| Meeting date after      |          |   |
|                         |          |   |
| Meeting date before     |          |   |

Click on any column heading to sort by that column

Pages: 1 <u>2</u> <u>3</u> <u>4</u> <u>Next</u>

| Гуре                 | <u>Principal</u><br>Investigator | Submission<br>Date | <u>IRB Received</u><br><u>Date</u> | <u>Title</u>       |
|----------------------|----------------------------------|--------------------|------------------------------------|--------------------|
| Modification         | MANDELL,<br>DAVID S              | 12/18/2014         | 12/18/2014                         | Clinical Algorithm |
| Modification         | MANDELL,<br>DAVID S              | 12/05/2014         | 12/05/2014                         | Clinical Algorithm |
| Continuing<br>Review | MANDELL,<br>DAVID S              | 11/03/2014         | 11/03/2014                         | Clinical Algorithm |

The Review History view will also allow you to view the application as a PDF. After clicking the eyeglasses, click the blue View as PDF button on the top right if you wish to download a PDF of the application.

| <u>Status</u>         | <u>Penn ERA</u><br>Protocol<br>Board | <u>Confirmation</u><br><u>Number</u> | <u>Protocol</u><br><u>Number</u> | PennERA<br>Protocol<br>Status | <u>Meeting</u><br><u>Date</u> |     |               |
|-----------------------|--------------------------------------|--------------------------------------|----------------------------------|-------------------------------|-------------------------------|-----|---------------|
| Assigned to<br>IRB #8 | IRB #8                               | bhbaejdc                             | 811685                           | Approved                      |                               | 66* | <u>Review</u> |
| Assigned to<br>IRB #8 | IRB #8                               | bhabbeda                             | 811685                           | Approved                      |                               | 66^ | <u>Review</u> |
| Assigned to<br>IRB #8 | IRB #8                               | bggbgjcj                             | 811685                           | Approved                      | 11/24/2014                    | 66^ | <b>Review</b> |

# **Review History (Eyeglasses)**

On this page there will be a listing of submissions in the middle of the page.

This example below shows a list of links indicating that the submission was returned to the study team 4 times by the IRB staff. You can see that each time a submission is returned to the IRB, it is given a new confirmation code (in parentheses).

Clicking these hyperlinks will take you to the eyeglasses view of each edition of the submission. To review any of these submissions in their entirety (i.e., the application content and changes made by the study team), the confirmation code that corresponds to the submission should be entered on the "Find Submissions Page" in the same way you would search for a protocol.

If a submission was received without returning it to the study team, this submission will not be hyperlinked (first line, submission beccadef below).

Assigned to IRB #5, created on 11/27/2013 (beccadef) [IRB Administrator = LESAGE, STEPHANIE G] <u>Returned by ORA, created on 11/21/2013 (bebgfgcd) [IRB Administrator = DAVISON, CHRISTINE M]</u> <u>Returned by ORA, created on 09/27/2013 (bdggheec) [IRB Administrator = DAVISON, CHRISTINE M]</u> <u>Returned by ORA, created on 09/12/2013 (bdfcebdf) [IRB Administrator = DAVISON, CHRISTINE M]</u> <u>Returned by ORA, created on 07/23/2013 (bdafhhig) [IRB Administrator = DAVISON, CHRISTINE M]</u>

### **Review History (Eyeglasses) (** (continued)

# **Review History (Eyeglasses)** (continued)

- There are instances where the decision made by the IRB results in a new submission being required to make the requested edits. In these cases, the submission that contains the response will not be hyperlinked in this fashion.
- Common examples of this are:
  - Responses to conditional reapproval of continuing reviews. These will typically be modifications.
  - Responses to deviations or reportable event submissions where the board requested more information or changes to a CAPA.

## **Reviewing the Application**

- This is an example of an Initial Protocol Application submission that was returned for edits before approval.
- Clicking "<u>show clean</u>" will expand each individual section for review of content. The linked text of "show clean" will change to "hide clean" to collapse that section when you are finished viewing it.
- Selecting "<u>show tracked</u>" will display tracked changes to that section if any changes were made.
- To view the entire application in a seamless screen to scroll through, select the "<u>Clean protocol application</u>" at the top of the page.

### **Protocol Application Form**

You may view the entire protocol application form:

Clean protocol application (shows printer-friendly version)

Protocol application w/ tracked changes (shows printer-friendly tracked v

### OR

#### You may view the protocol application form by section:

#### IRB Facesheet

Risk/Benefit

| Basic Info       | show clean | show tracked |
|------------------|------------|--------------|
| Personnel        | show clean |              |
| Bio              | show clean | show tracked |
| Sponsors         | show clean |              |
| Sites            | show clean |              |
| Protocol Summary |            |              |
| Protocol         | show clean | show tracked |
| Populations      | show clean | show tracked |
| Procedures       | show clean | show tracked |
| Consent          | show clean | show tracked |

show clean

show tracked

## **Reviewing the Application**

- Clicking "<u>show attached documents</u>" will expand a list of the documents previously uploaded before the submission was returned.
- Clicking "<u>show comments</u>" will display the comments from IRB staff and reviewers as they appear in the eyeglasses view previously mentioned.
- Clicking "<u>show IRB correspondence</u>" will display the decision letter and may contain communications from other review entities.
- Clicking "show IRB review history" will display the decision made, the name of the person who made the decision and the date and time the decision was entered.

### Documents

show attached documents

### Comments

show comments

**IRB** Correspondence

show IRB correspondence

Ancillary Committee Correspondence

show Ancillary Committee correspondence

**IRB Review History** 

show IRB review history

Submission documents may be downloaded individually by simply clicking on the hyperlink of the document.

**To select all documents**, click Select all and then Download selected documents in one zip file.

To select some documents,

check the box (purple square) of the documents you want to download, then click Download selected documents in one zip file. Documents

hide documents uploaded with (ebajhihh) created on 05/08/2024

Continuing Review Form (826244-18316continuingreviewform 05-08-2024.docx)

Full sponsor's protocol (2012-0825v.33versiondate02.08.2024clean.pdf) Date uple

Additional Document (826244-18316coverletter 05-08-2024.doc) Date uploaded:

Download selected documents in one zip file Select all Deselect all

show all documents

# **Downloading Documents**

In the comments section, you will see various comments from the IRB staff.

It is important to review this

**section.** Sometimes additional documents received by the team will be uploaded here. Likewise, issues already identified by the staff and communications with the research team will be here.

You may also upload your notes/review worksheets for the IRB staff here. Documents

show documents uploaded with (cgeihfaa) created on 05/17/2018 show documents uploaded with (cgehagae) created on 05/15/2018 show all documents

| Comments                  |                                      |                                                                             |                                                                     |       |
|---------------------------|--------------------------------------|-----------------------------------------------------------------------------|---------------------------------------------------------------------|-------|
| hide comme                | nts                                  |                                                                             |                                                                     |       |
| Date                      | From                                 | Comments                                                                    | Attachment                                                          |       |
| 06/14/2018                | YOOS, JESSICA L<br>IRB Administrator | Jessa's questions to the<br>study team; team given DL<br>of 6/21 to respond | responserequired irbpre-<br>reviewof829978pennyaichatbotshulman.pdf | Î     |
| 06/14/2018                | YOOS, JESSICA L<br>IRB Administrator | Completeness checklist                                                      | 2shulman829978initialcompletenesschecklist.docx                     |       |
| 06/14/2018                | YOOS, JESSICA L<br>IRB Administrator | Jessa's Agenda Notes &<br>Stipulations                                      | 1shulman829978convenedagendanotes.doc                               |       |
| 06/ <mark>1</mark> 4/2018 | YOOS, JESSICA L<br>IRB Administrator | Device checklist                                                            | 4shulman829978deviceschecklist 5.2018 final.docx                    |       |
| 06/14/2018                | YOOS, JESSICA L<br>IRB Administrator | ATTENTION IRB MEMBER:<br>please review this edited                          | shulman829978informedconsentform_penny_jessaedits.do                | ocx 🗊 |

## **Comments: Finding IRB Staff Screening Materials**

## **Important Tips**

- If a protocol or a submission is "Not Found" when searching, double-check that there are no spaces before or after the number.
- Ongoing submissions (modifications, continuing reviews, deviations, exceptions, reportable events) have e-forms in HSERA. However, these e-forms are no longer used. Teams are required to upload standalone forms for these submissions.
- Modifications and response submissions have a tracked change function. Not all of these submissions will have tracked changes in HSERA.
- The automatic viewing option allows you to expand and collapse each section of the application. If you would like to see the entire HS-ERA application on one screen, click "Clean Protocol Application" or "Protocol application w/ tracked changes."